# X-RANGE PAIRING INSTRUCTIONS

### Wolseley Center Brand 340017 (EHE0200373) Wireless RF Programmable Thermostat

During the binding procedure keep approximately 1m distance between the Wireless Thermostat and the boiler.

 On the Wireless Thermostat press and hold MENU and for 3 seconds to enter the binding screen with parameter 14A flashing.

A **1** should be displayed. Press the  $\oslash$  **and** the **1** will flash.

Press the 🖉 🔼 again once the boiler has been put into binding mode (as below). After a few seconds the binding result will be shown on the thermostat screen 1 representing a successful bind (and 0 representing failure).

**2.** On the boiler display, press and hold the radiator icon as below.

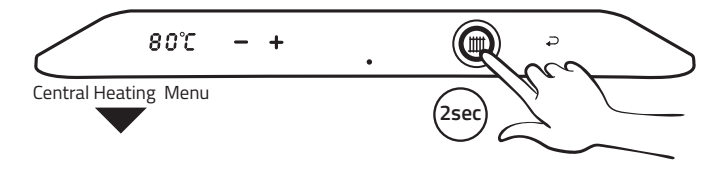

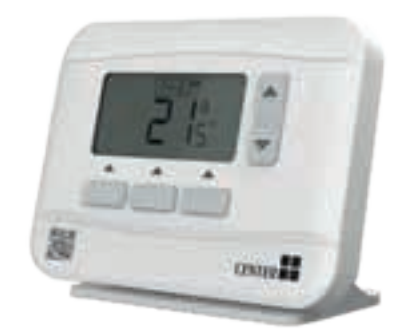

**3.** The below will then show, this indicates the boiler is not connected to the room thermostat.

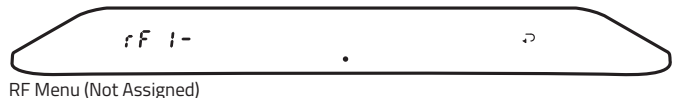

- **4.** Once the control is paired the below will show.

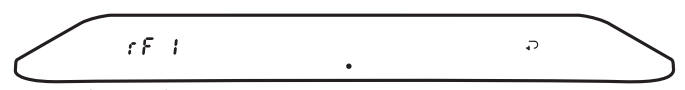

RF Menu (Assigned)

**5.** Once the control is paired as above you will need to save this by pressing the return arrow as below.

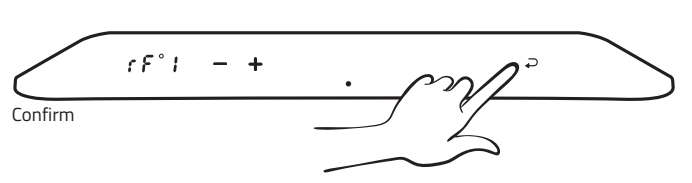

# X-RANGE PAIRING INSTRUCTIONS

#### Wolseley Center Brand 340017 (EHE0200373) Wireless RF Programmable Thermostat with Intergas EcoRF

During the binding procedure keep approximately 1m distance between the Wireless Thermostat and the boiler.

 On the Wireless Thermostat press and hold MENU and for 3 seconds to enter the binding screen with parameter 14A flashing.

A 1 should be displayed. Press the  $\oslash$   $\square$  and the 1 will flash.

Press the Ø 🔼 again once the **boiler** has been put into binding mode (as below).

Press the reset button 
<sup>↑</sup> on the boiler for 5 seconds
 until the display shows "rF" in the left

hand display and alternates between "L" and a dash "-" in the spanner window

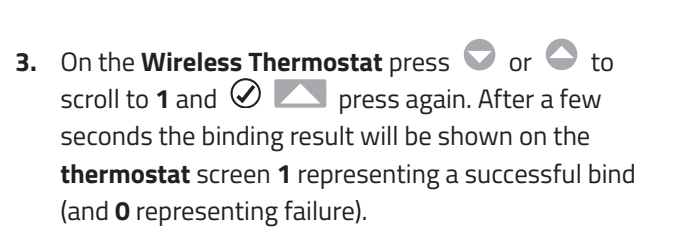

If paired correctly the display on the **boiler** above the spanner will now alternate between "L" and "**1**"

| $\bigcirc$ |
|------------|

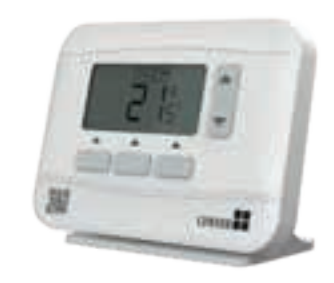

 Once the displays shows "L" and "1" as shown in the previous picture, press the reset button until the display shows the letter "P" on the **boiler**

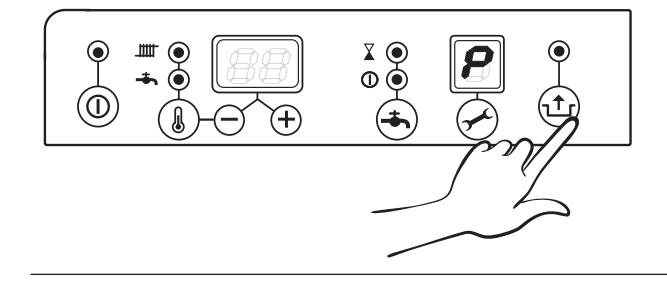

#### **Manual Operation**

The set temperature is followed permanetly - indicated by the MAN icon.

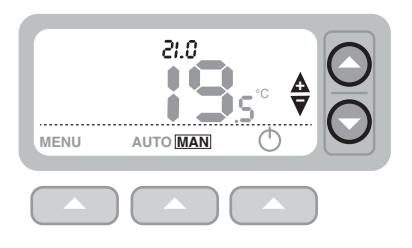

To test that the thermostat is paired and working, set the Thermostat to "**MAN**" and raise the temperature using the  $\clubsuit$  to maximum. If connected correctly after a few seconds the boiler will fire.

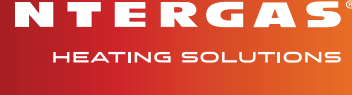